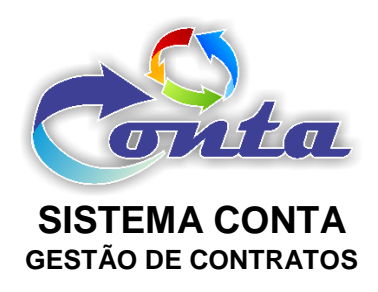

# Treinamento do Sistema Conta no Ministério da Transparência e Controladoria-Geral da União – CGU

M06.2 – Módulo Planejamento

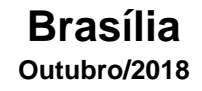

# Informação sobre o material

| Treinamento | Sistema Conta – Módulo Planejamento                                                                          |  |  |  |  |  |
|-------------|----------------------------------------------------------------------------------------------------|--|--|--|--|--|
| Objetivo    | Neste material estão as informações relevantes sobre:<br>a) Manutenção do cadastro de instalações (prédios). |  |  |  |  |  |

# Histórico de revisões

| Ref. | Data       | Observações          |  |  |  |
|------|------------|----------------------|--|--|--|
| r01  | 02/12/2016 | Criação do documento |  |  |  |
| r02  | 05/07/2017 | evisão do documento  |  |  |  |
| r03  | 16/09/2018 | Revisão do documento |  |  |  |
| r04  | 10/10/2018 | Revisão do documento |  |  |  |

# Sumário

| INTRODUÇÃO                   | 4                                                                                                    |
|------------------------------|----------------------------------------------------------------------------------------------------|
| MENUS                        | 4                                                                                                    |
| 2.1- Início                  | 4                                                                                                    |
| 2.2- Cadastro                | 5                                                                                                    |
| 2.2.1- Instalações           | 5                                                                                                    |
| 2.3- Consulta                | 7                                                                                                    |
| 2.3.1- Instalações           | 7                                                                                                    |
| 2.4- Relatórios              | 8                                                                                                    |
| 2.4.1- Mão de Obra X Prédios | 8                                                                                                    |
| 2.5- Meu Perfil              | 9                                                                                                    |
| 2.5.1- Alterar Senha         | 9                                                                                                    |
| 2.6- Mudar Módulo            | 10                                                                                                    |
| 2.7- Sair da Aplicação       |                                                                                                    |
|                              | INTRODUÇÃO<br>MENUS<br>2.1- Início<br>2.2- Cadastro<br>2.2- Cadastro<br>2.2.1- Instalações<br>2.3- Consulta<br>2.3.1- Instalações<br>2.4- Relatórios<br>2.4- Relatórios<br>2.4.1- Mão de Obra X Prédios<br>2.5- Meu Perfil<br>2.5- Meu Perfil<br>2.5-1- Alterar Senha |

# 1- INTRODUÇÃO

Neste material demonstra as funcionalidades do módulo Planejamento. O Módulo Planejamento do Sistema Conta, hoje, possui a relação de Instalações físicas (prédios) que o órgão utiliza e mantem por meio de contratos.

# 2- MENUS

No menu do Módulo Planejamento, temos os seguintes itens:

| Início                                      | Cadastro                                                                                                    | Consulta                                         | Relatórios | Meu Perfil | Mudar Módulo | Sair da Aplicação |
|---------------------------------------------|----------------------------------------------------------------------------------------------------|--------------------------------------------------|------------|------------|--------------|-------------------|
| • In<br>• C                                 | nício<br>Cadastro<br>➢ Instal<br>Consulta                                                                                                    | ações                                            |            |            |              |                   |
| <ul> <li>F</li> <li>N</li> <li>S</li> </ul> | <ul> <li>Instal</li> <li>Relatórios</li> <li>Mão o</li> <li>Mão o</li> <li>Meu Perfil</li> <li>Altera</li> <li>Mudar Módu</li> <li>Sair da Aplio</li> </ul> | ações<br>de Obra X I<br>ar Senha<br>Ilo<br>cação | Prédios    |            |              |                   |

# 2.1- Início

Ao entrar no módulo Planejamento, o item "Início" do menu é padrão como tela inicial. Na tela inicial do Módulo Planejamento, do lado esquerdo, abaixo do menu, contém um calendário com início e fim de vigências dos contratos cadastrados no sistema. Do lado direito, são o número total de registros de contratos na base dados.

Na parte superior do módulo, na tarja azul, você tem informações com tais como: Nome do módulo, UG (Unidade Gestora) selecionada no *login* do usuário, versão do sistema, data e nome do usuário.

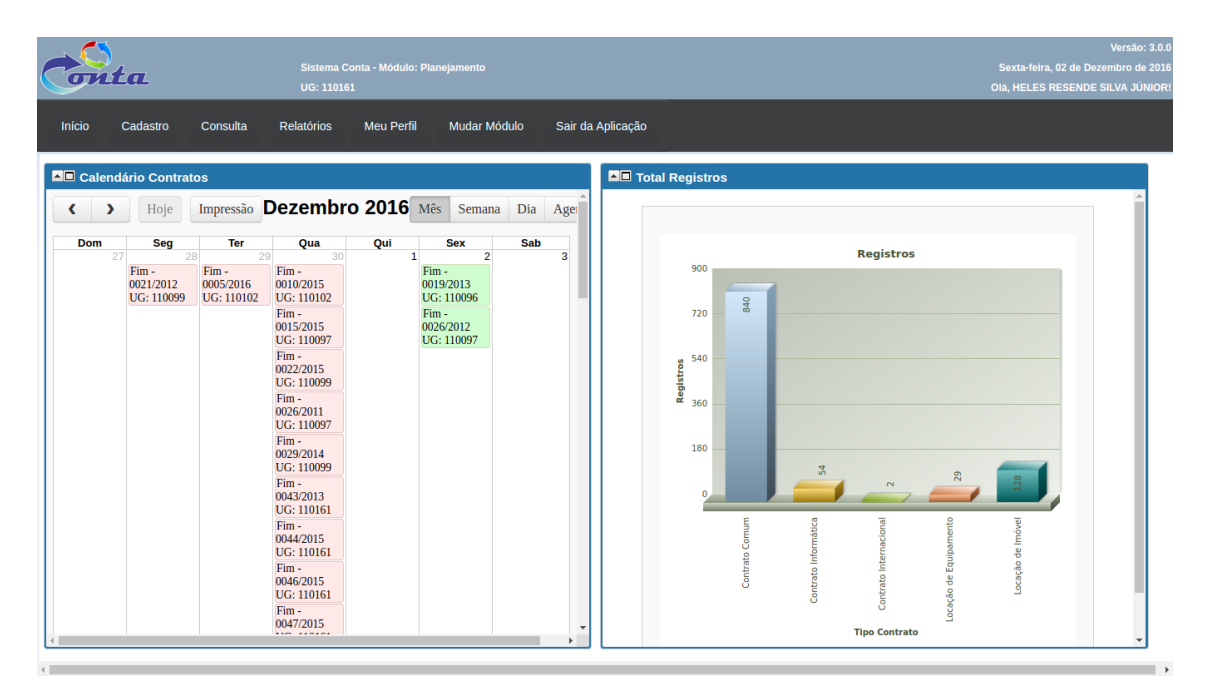

## 2.2- Cadastro

No menu cadastro o usuário tem acesso ao formulário de cadastro do Instalação (prédios).

## 2.2.1- Instalações

Neste item do menu, o usuário terá acesso ao formulário de cadastro das instalações (prédios) utilizados pelo órgão.

Na ABA "Dados da Instalação" estará a informações relacionadas a instalação, Unidades que estão dentro desta instalação e outras informações.

| Cadastro de Instala   | ções                                                                                                    |
|-----------------------|----------------------------------------------------------------------------------------------------|
| Busca rápida 🔎        | Novo Salvar                                                                                                    |
| Dados Instalação      | Centro de Custo                                                                                                    |
| Dades Cadastrais      |                                                                                                    |
|                       |                                                                                                    |
| Nome *                | AC - Rio Branco - PF_PU_CJU                                                                                                    |
| CEP *                 | 69.900-120 CEP                                                                                                    |
| Endereço *            | Rua Rui Barbosa, 142, Centro                                                                                                    |
| Estado *              | ACRE                                                                                                    |
| Cidade *              | RIO BRANCO 🔻                                                                                                    |
| Tipo do Imóvel *      | Próprio 🔻                                                                                                    |
| Centro de Custo       | AC - RIO BRANCO - PF_PU_CJU                                                                                                    |
| SAD Responsável *     | SAD-DF v                                                                                                    |
| Unidades da Instalaçi | ão<br>110060 - AGU/SGA/CGOF<br>110062 - DGEP<br>110063 - CONTA<br>110096 - SAD-PE<br>110097 - SAD-RS<br>110099 - SAD-SP<br>110102 - SAD-RJ |
| Situação *            | Ativo 🔻                                                                                                    |
| Coordenadas do Ma     | apa                                                                                                    |
| Latitude *            | 9 58 18.66 Longitude • -67 48 31.93                                                                                                    |
| Localização           | Google Maps                                                                                                    |
| Ir para               | [1 de 225]                                                                                                    |

# OBSERVAÇÃO: Os campos com "\*" são campos obrigatórios.

Na ABA "Centro de Custo" caso tenham centro de custos relacionados ao prédio pode ser informado nesta aba. No entanto, esta informação ainda não é utilizada em nenhum outro lugar. É apenas uma informação gerencial.

| usca rapida 🔎    |     | Novo Salvar                                 |  |  |  |  |
|------------------|-----|---------------------------------------------|--|--|--|--|
| Dados Instalação |     | Centro de Custo                             |  |  |  |  |
| entro de Custos  |     |                                             |  |  |  |  |
|                  |     | Cód.   Descricão   Mts2   Otd. Pessoas *    |  |  |  |  |
|                  | Û 🧷 | 020101   AC - RIO BRANCO - PF   324.26   14 |  |  |  |  |
|                  | Û 🧷 | 020102   AC - RIO BRANCO - PU   324.26   21 |  |  |  |  |
|                  | Û 🧷 | 020103   AC - RIO BRANCO - CJU   324.26   6 |  |  |  |  |
|                  |     |                                             |  |  |  |  |

#### 2.3- Consulta

No menu Consulta o usuário tem acesso a consulta das instalações cadastradas na base de dados do sistema conta.

#### 2.3.1- Instalações

Neste item do menu, o usuário terá acesso a *Grid* (tabela com dados) das instalações (prédios) que estão inseridas na base de dados.

| Consulta Instalações |                                |                                                            |                                           |                   |          |            |            |             |             |          |                 |
|----------------------|--------------------------------|------------------------------------------------------------|-------------------------------------------|-------------------|----------|------------|------------|-------------|-------------|----------|-----------------|
|                      | usca rápida 🔎                  |                                                            | Colunas                                   | Ordenação         | ¢ D      | portação 🤝 |            |             |             |          | Novo            |
|                      | Descrição 🗢                    | Endereço                                                   |                                           |                   | \$       |            | Cidade \$  | UF ¢        | CEP \$      | Situação | Ver no Mapa     |
| Ø                    | AC - Rio Branco - PF_PU_CJU    | Rua Rui Barbosa, 142,                                      | Centro                                    |                   |          | RIO BRANCO |            | AC          | 69.900-120  | Ativo    | Google Maps     |
| Ø                    | AL - Arapiraca - PSF           | Av. Deputada Ceci Cur                                      | iha, 805, Bair                            | ro Novo Horizonte | •        | ARAPIRACA  |            | AL          | 57.030-100  | Ativo    | Google Maps     |
| Ø                    | AL - Maceio - CJU              | Rua Rua Epaminonda                                         | Gracindo, 33                              | 30,Pajuçara       |          | MACEIO     |            | AL          | 57.030-100  | Ativo    | Google Maps     |
| Ø                    | AL - Maceio - PF               | Rua Engenheiro Robe                                        | to Gonçalves                              | Menezes, 149,Ce   | entro    | MACEIO     |            | AL          | 57.020-905  | Ativo    | Google Maps     |
| I                    | AL - Maceio - PU               | Av. Moreira e Silva, 86                                    | Av. Moreira e Silva, 863,Farol            |                   |          |            |            | AL          | 57.051-500  | Ativo    | Google Maps     |
| l                    | AM - Manaus - PF               | Av. Major Gabriel, 404, Centro                             |                                           |                   |          | MANAUS     |            | AM          | 69.020-060  | Ativo    | Google Maps     |
| Ø                    | AM - Manaus - PU_CJU           | Av. Tefé, 611, Centro                                      |                                           |                   |          | MANAUS     |            | AM          | 69.065-020  | Ativo    | Google Maps     |
| Ø                    | AP - Macapa - PF_PU_CJU        | Av. Fab, 134, Centro                                       | MACAPA                                    |                   | AP       | 68.900-908 | Ativo      | Google Maps |             |          |                 |
| Ø                    | BA - Barreiras - PSF           | Av. Benedita Silveira, 1                                   | BARREIRAS                                 |                   | BA       | 47.800-160 | Ativo      | Google Maps |             |          |                 |
| l                    | BA - Feira de Santana - PSF    | RUA ADEMIL FALCAC                                          | RUA ADEMIL FALCAO, 1028 - BAIRRO BRASILIA |                   |          |            |            | BA          | 44.088-642  | Ativo    | Google Maps     |
| l                    | BA - Ilheus - PSF              | Av. Itabuna, 1491                                          |                                           |                   |          | ILHEUS     |            | BA          | 45.650-010  | Ativo    | Google Maps     |
| Ø                    | BA - Ilheus - PSU              | Praça Cairu, S/N,Ed. Carlos Pereira Filho - Térreo, Centro |                                           |                   |          | ILHEUS     |            | BA          | 45.653-919  | Ativo    | Google Maps     |
| Ø                    | BA - Salvador - CJU            | Alameda dos Mulungu                                        | SALVADOR                                  |                   | BA       | 41.820-490 | Ativo      | Google Maps |             |          |                 |
| Ø                    | BA - Salvador - PF_PU          | Av. Luis Viana Filho, 2155, Paralela,                      |                                           |                   |          | SALVADOR   |            | BA          | 41.820-725  | Ativo    | Google Maps     |
| l                    | BA - Vitória da Conquista - ER | Rua Sales Barbosa, 11                                      |                                           | VITORIA DA C      | ONQUISTA | BA         | 44.002-256 | Ativo       | Google Maps |          |                 |
|                      | Ir para 1 Visualizar           | 15                                                         | Μ                                         | <b>1</b> 2 3      | 4 5      |            |            |             |             |          | [1 a 15 de 225] |

No botão "Colunas" o usuário pode selecionar as colunas que irá apresentar na consulta.

Do lado Direito são as colunas que serão apresentadas. Caso não queira uma determinada coluna, basta clicar e arrasta-la para o lado esquerdo e depois disso clicar no botão "Aplicar".

No botão "Ordenação" o usuário poderá ordenar sua consulta pelo campo que selecionar.

Para criar uma ordenação, basta clicar no item e arrastar para o lado direito e clicar no botão "Aplicar".

No Botão "Exportação" o usuário pode exportar esta consulta para várias extensões disponíveis.

| Gerar PDF |
|-----------|
| WORD      |
| XLS       |
| Gerar XML |
| CSV       |
| Gerar RTF |
| Imprimir  |

#### 2.4- Relatórios

Os relatórios disponíveis neste menu são os itens: "Mão de Obra X Instalação".

# 2.4.1- Mão de Obra X Prédios

Neste item do menu, o usuário terá acesso a *Grid* (tabela com dados) das instalações (prédios) que estão inseridas na base de dados.

Na Mão de Obra X Instalação é demonstrado por UG (Unidade Gestora), Predios (Instalações) quais são os contratos que possuem mão de obra.

| Resum | 10 -                 |           |                         |                 |                |                    |                         |                     |                 |
|-------|----------------------|-----------|-------------------------|-----------------|----------------|--------------------|-------------------------|---------------------|-----------------|
|       |                      |           | Imprimir                | Gerar PDF       | Conf. Gráficos | Configuração       |                         |                     |                 |
| Resum | 0                    |           |                         |                 |                | Qtd. Posto(Soma) ¢ | Num. por Posto(Soma) \$ | Valor Posto(Soma) ¢ | ∎ Total(Soma) ¢ |
|       |                      |           | Auxiliar de             | e Serviços de R | eprografia     | 1                  | 1                       | R\$2.453,01         | R\$2.453,01     |
|       |                      | 0018/2015 | Contínuo                |                 |                | 1                  | 1                       | R\$2.530,50         | R\$2.530,50     |
|       |                      |           | Copeirage               | m               |                | 1                  | 1                       | R\$3.853,68         | R\$3.853,68     |
|       |                      |           | Total                   |                 |                | 3                  | 3                       | R\$8.837,19         | R\$8.837,19     |
|       | AL - Arapiraca - PSF | 0020/2015 | Vigilante               |                 |                | 1                  | 2                       | R\$6.917,32         | R\$6.917,32     |
|       |                      |           | Total                   |                 |                | 1                  | 2                       | R\$6.917,32         | R\$6.917,32     |
|       |                      | 0030/2015 | Limpeza e Conservação   |                 |                | 1                  | 1                       | R\$3.066,64         | R\$3.066,64     |
|       |                      |           | Total                   |                 |                | 1                  | 1                       | R\$3.066,64         | R\$3.066,64     |
|       |                      | Total     |                         |                 | 5              | 6                  | R\$18.821,15            | R\$18.821,15        |                 |
|       |                      |           | Contínuo                |                 |                | 1                  | 1                       | R\$2.576,83         | R\$2.576,83     |
|       |                      | 0010/2015 | Copeiragem              |                 |                | 1                  | 1                       | R\$2.576,83         | R\$2.576,83     |
|       |                      | 0010/2013 | Recepcionista           |                 |                | 1                  | 1                       | R\$2.898,22         | R\$2.898,22     |
|       |                      |           | Total                   |                 |                | 3                  | 3                       | R\$8.051,88         | R\$8.051,88     |
|       | AL - Maceio - C III  |           | Eletricista             |                 |                | 1                  | 1                       | R\$4.937,04         | R\$4.937,04     |
|       | AL - Macelo - CJU    | 0024/2013 | 3 Manutenção Predial    |                 |                | 1                  | 1                       | R\$2.817,82         | R\$2.817,82     |
|       |                      |           | Total                   |                 |                | 2                  | 2                       | R\$7.754,86         | R\$7.754,86     |
|       |                      | 0020/2015 | E Limpeza e Conservação |                 |                | 1                  | 1                       | R\$2.350,14         | R\$2.350,14     |
|       |                      | 000012010 | Total                   |                 |                | 1                  | 1                       | R\$2.350,14         | R\$2.350,14     |
|       |                      | Total     |                         |                 |                | 6                  | 6                       | R\$18.156,88        | R\$18.156,88    |

Nesta tela tem alguns ícones com funcionalidades conforme tabela abaixo:

| Ícone | Nome    | Funcionalidade                     |
|-------|---------|------------------------------------|
|       | Gráfico | Gera um gráfico com as informações |

Ao clicar no ícone de gráfico será gerado um gráfico com as informações do relatório.

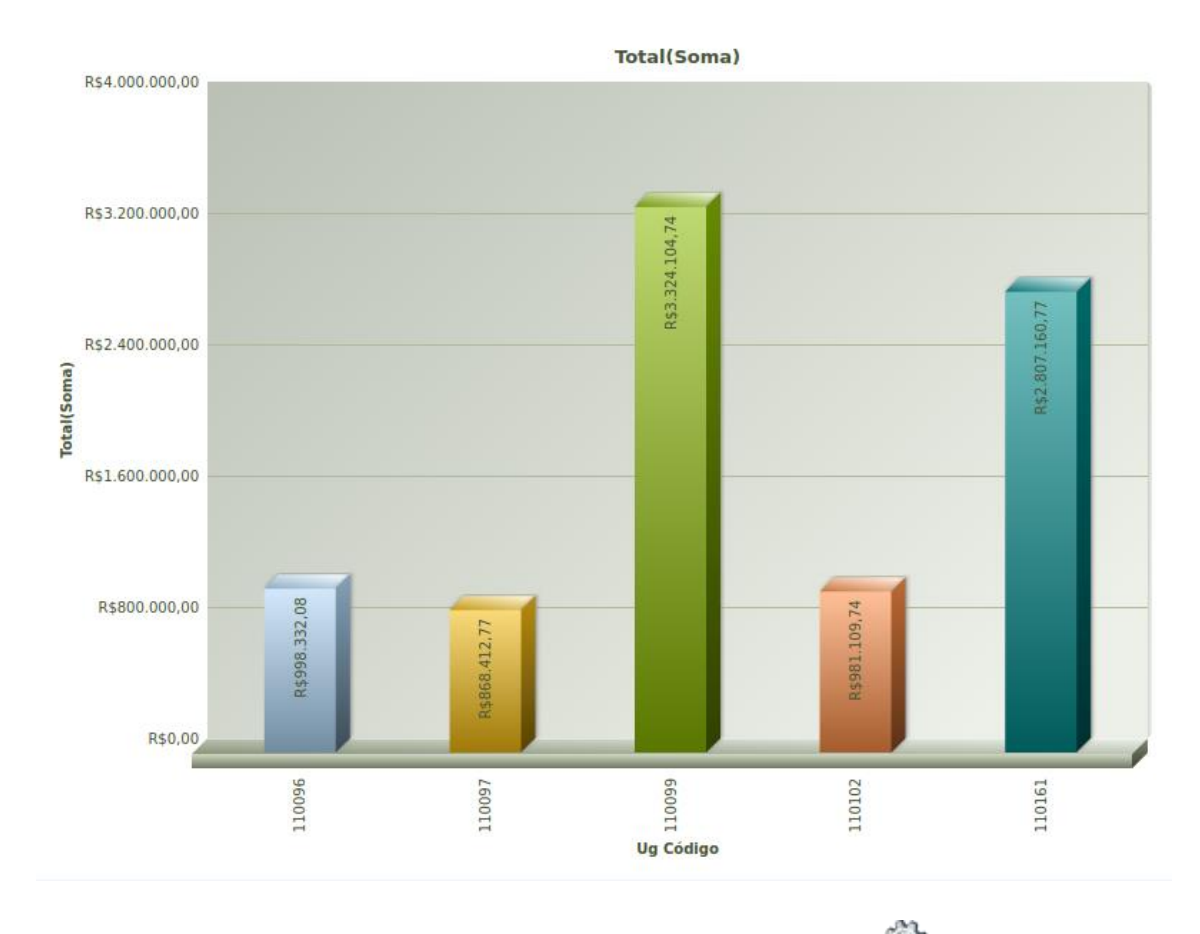

Este gráfico é navegável e editável. Basta clicar no ícone we que irá aparecer as configurações de visual do gráfico.

# 2.5- Meu Perfil

Neste item o usuário terá acesso ao subitem "Alterar Senha".

# 2.5.1- Alterar Senha

O usuário tem a opção de alterar sua senha clicar neste subitem.

Treinamento Sistema Conta – M06.2 – Módulo Planejamento

| Alterar senha      |      |
|--------------------|------|
| Senha antiga       |      |
| Senha *            |      |
| Confirme a senha * |      |
| Ok                 | Sair |

O usuário necessita informar a senha antiga, Nova Senha e Confirmar a Nova senha. Após o preenchimento destes campos basta clicar em "OK" e sua senha será alterada.

### 2.6- Mudar Módulo

No item "Mudar Módulo" o usuário sairá do Módulo atual e será direcionado para o Menu inicial para seleção de Módulos.

## 2.7- Sair da Aplicação

Neste item o usuário sai do sistema.

OBSERVAÇÃO IMPORTANTE: Quando o usuário se autentica na ferramenta, é registrado na base de dados a sessão deste usuário. Caso feche o browser sem clicar em "Sair da Aplicação" está sessão permanecerá na base, retornando um aviso no próximo acesso. Sendo assim clique em "Sair da Aplicação" para finalizar.